×

## Atualizar Faturamento do Movimento do Celular

O objetivo dessa funcionalidade é atualizar o faturamento através das informações, oriundas do celular, de um conjunto de leituras e anormalidades, bem como do seu consumo e suas contas préfaturadas. Ela pode ser acessada através do caminho **GSAN > Faturamento > Atualizar Faturamento do Movimento do Celular**.

Feito isso, o sistema visualiza a tela abaixo:

## Observação

Informamos que os dados exibidos nas telas a seguir são fictícios, e não retratam informações de clientes.

| Escolher arquivo Nenhum arquivo selecionado |                   |
|---------------------------------------------|-------------------|
|                                             |                   |
| Campo Obrigatório                           |                   |
|                                             |                   |
|                                             |                   |
|                                             | Atualizar         |
|                                             |                   |
|                                             |                   |
|                                             |                   |
|                                             |                   |
|                                             |                   |
|                                             |                   |
|                                             | Campo Obrigatorio |

Durante a leitura/impressão das contas, é possível que fotos sejam tiradas para os casos de anormalidades de consumo e de leitura. Para cada anormalidade encontrada, ao menos duas fotos são solicitadas.

Devido ao aumento da importância das fotos para o acompanhamento do trabalho em campo, quando não é possível o envio das informações durante a execução do serviço, elas podem ser enviadas junto com o arquivo de retorno offline. O sistema de **Impressão Simultânea** envia as fotos juntamente com os dados encontrados em campo, em um arquivo **compactado**.

No caso de mais uma modalidade de rateio de consumo para Imóvel Condomínio definida pela CAERN, durante o procedimento de retorno do faturamento no **GSAN**, e da atualização das contas pré-faturadas serão observados os seguintes procedimentos: geração de um débito cobrado vinculado à conta que tenha valor de rateio em campo, com o respectivo Tipo de Débito; atualização do Histórico de Consumo com os respectivos volumes de rateio obtidos; geração de conta mesmo para os imóveis com suspensão de abastecimento, quando tiverem valor de rateio.

Dito isso, selecione o arquivo para atualização do faturamento, clicando no botão Escolher arquivo Em seguida, clique no botão Atualizar .

## **Preenchimento dos campos**

| Campo        | Preenchimento dos Campos                                                       |
|--------------|--------------------------------------------------------------------------------|
|              | Campo obrigatório. Informe o arquivo para atualizar o faturamento, clicando no |
| Nome Arquivo | botão Escolher arquivo                                                         |

## Funcionalidade dos Botões

| Botão            | Descrição da Funcionalidade                                                                                    |
|------------------|----------------------------------------------------------------------------------------------------|
| Escolher arquivo | Ao clicar neste botão, o sistema permite selecionar um arquivo para atualização do faturamento.                |
| Desfazer         | Ao clicar neste botão, o sistema desfaz o último procedimento realizado.                                       |
| Cancelar         | Ao clicar neste botão, o sistema cancela a operação e retorna à tela principal.                                |
| Atualizar        | Ao clicar neste botão, o sistema comanda a atualização das bases de dados, com<br>base no arquivo selecionado. |

Clique aqui para retornar ao Menu Principal do GSAN

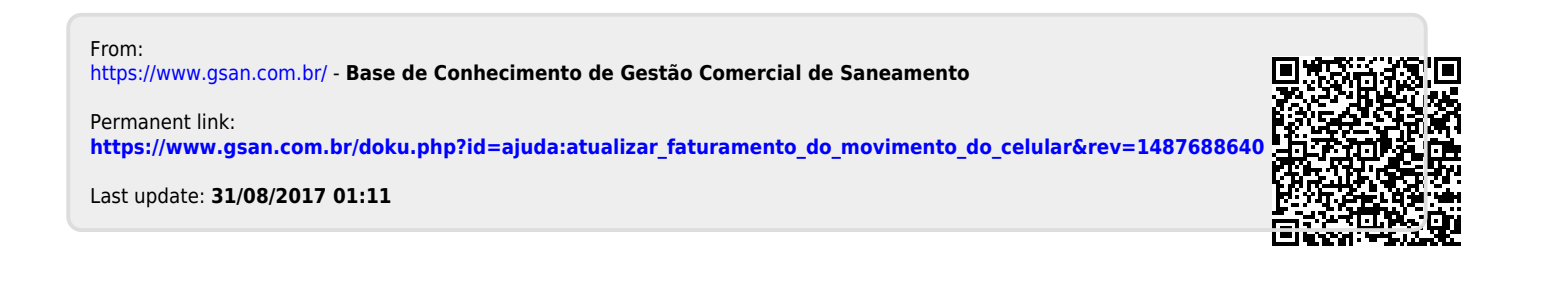